## SY230\_SY330\_Tools 設定讀卡機參數

此工具可透過控制器,直接設定讀卡機參數。

| SY230 SY330 工具程式 V0505                                                |                      |  |  |  |
|-----------------------------------------------------------------------|----------------------|--|--|--|
| i案(F) 語言(Language) 關於(A)                                              |                      |  |  |  |
| 「「「」                                                                  |                      |  |  |  |
| SY630NT4SV6V508                                                       | S/N:19999999 ID:0001 |  |  |  |
| 串列 網路                                                                 | ID: 0001 •           |  |  |  |
| IP: 192.168.1.211                                                     |                      |  |  |  |
| 連接阜: 5001                                                             | 連線装置                 |  |  |  |
| 基本測試   控制器   ♥7裝置   ▼5裝置   指令測試                                       |                      |  |  |  |
| ● ID: • S/N: 11295024                                                 | 設定 ID 使用 S/N         |  |  |  |
| 設定 ID:                                                                | 設定 ID: 2 ▼           |  |  |  |
|                                                                       |                      |  |  |  |
| Same Card Delay: 10 x100ms V Green Mode V Reset                       |                      |  |  |  |
| Card Type: ☞ UID(A) □ Block □ UID(B) ☞ GUID(B) □ ISO15693<br>□ 7 Byte |                      |  |  |  |
| i i byte                                                              |                      |  |  |  |
| 設定卡片類別                                                                | 取回卡片類別               |  |  |  |
| 設定卡片類別                                                                | 取回卡片類別               |  |  |  |
| 設定卡片類別                                                                | 取回卡片類別               |  |  |  |

## 1.設定讀卡機ID

設定ID方式有兩種,一種是選用原本讀卡機ID找回S/N,另一種是直接用讀卡機的S/N。 如下圖所示,選擇使用讀卡機ID,找回讀卡機序號後,將原本ID=1的讀卡機,設定成ID=2

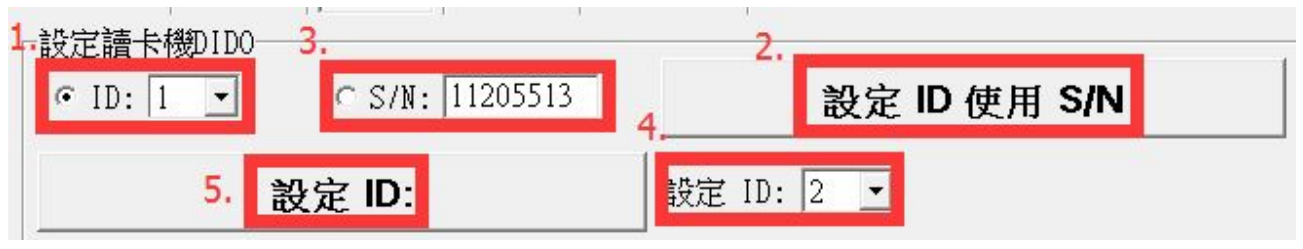

步驟

1.選取讀卡機原本ID
2.點擊【設定ID使用S/N】按鍵
3.此時的S/N欄位,會顯示正確資料
4.選擇欲改變的讀卡機ID
5.點擊【設定ID使用S/N】按鍵,便完成設定。

如果使用S/N做設定,只要選擇並輸入正確SN,然後選擇欲修改的ID,點擊【設定ID使用 S/N】按鍵,便完成設定。

## 2.設定卡片使用類別

只能使用讀卡機ID進行設定。如下圖所示,設定ID=5的讀卡機,進行卡片類別設定。

| ID: 5                                                                                                    | S/N: 11295024 | 設定 ID 使用 S/N |
|----------------------------------------------------------------------------------------------------|---------------|--------------|
|                                                                                                    | 設定 ID:        | 設定 ID: 5 ▪   |
| 主卡片類                                                                                                    | 卽使用ID         |              |
| Same Card Delay: 10 x100ms ♥ Green Mode ♥ Reset<br>Card Type: ♥ UID(A) □ Block □ UID(B) ♥ <u>GUID(B)</u> □ ISO15693<br>♥ 7 Byte |               |              |
| 3.                                                                                                    | 設定卡片類別        | 取回卡片類別       |

步驟

1.選擇讀卡ID 2.勾選卡片類別 3.點擊【設定卡片類別】

## 二、設定V5裝置(讀卡機)參數

| 💩 SY230 SY330 工具程式 V0505    |                          |  |  |  |  |
|-----------------------------|--------------------------|--|--|--|--|
| 檔案(F) 語言(Language) 關於(A)    |                          |  |  |  |  |
| 指令完成.                       |                          |  |  |  |  |
| SY630NT4SV6V508             | S/N:19999999 ID:0001     |  |  |  |  |
| 串列 網路                       | ID: 0001 •               |  |  |  |  |
| IP: 192.168.1.211           |                          |  |  |  |  |
| 連接阜: 5001                   | 連線裝置                     |  |  |  |  |
| 基本測試 控制器 ₩7裝置 ₩5裝置 指令       | ·<br>"測試                 |  |  |  |  |
|                             |                          |  |  |  |  |
| Type: SYRDK5/SR/KR 		 ID: 1 | 設定 ID 使用 S/N             |  |  |  |  |
| 設定 ID:                      | S/N: 11205513 設定 ID: 1 ▼ |  |  |  |  |
|                             |                          |  |  |  |  |
| 接收資料: 0001DDH1S11205513 584 | ıC                       |  |  |  |  |

1.設定讀卡機ID

| 設定讀卡機DIDO<br>1. Type: SYRDK5/SR/KR                             | 2.<br>▼ ID: 1 ▼ | 3. 設定 ID 使用 S/N                |
|----------------------------------------------------------------|-----------------|--------------------------------|
| 6. 設定 ID:                                                      | 4               | 5.<br>S/N: 11205513 設定 ID: 5 - |
| 步驟<br>1.選擇讀卡機類型<br>2.輸入讀卡機目前ID<br>3.點擊【設定ID使用S/N】<br>4.顯示讀卡機SN | ,取回讀卡機SN        |                                |

5.選擇欲更改的讀卡機ID

6.點擊【設定ID】,完成設定

如果知道讀卡機SN,可直接輸入SN,進行設定。